How to... Create A New Pay Period Each Progress Payment status can found under the "Progress Payment" tab. The possible statuses of a payment are:

- Current The progress payment is active for the PE and the contractor. Only 2 progress payments can be in "Current" status at one time. <u>Only having 1 progress payment in</u> <u>"Current" status is recommended.</u>
- Submitted The PE has approved all pay notes, posted them for payment and the progress payment has been "Sent to Main office."
- Approved The progress payment has been approved by the PE.
- Paid Progress payment has been sent to Finance for payment.

| Projects: AK PFH | 43(10 Dewe Constructions                    |                                      |                                      |                          |                   | (All)   Return To List (Construction) |
|------------------|---------------------------------------------|--------------------------------------|--------------------------------------|--------------------------|-------------------|---------------------------------------|
| Project Info     | Design Construction Account Team            |                                      |                                      |                          |                   |                                       |
| Core Contra      | act Status <b>Progress Payment</b> SubContr | actors 🗸 Labor/Equipment 🗸 Daily Rep | oorts V Daily Diary V Claims V Contr | ract Modifications       |                   |                                       |
| Project N        | umber: AK PFH 43(10 Project Name: D         | eweyville Trailhead t Neck Lake Road | Contract Number: DTFH70-12-C         | -00017 <b>States:</b> AK |                   |                                       |
| Search Filters:  |                                             |                                      |                                      |                          |                   |                                       |
| Start Date       | select clear to                             | select clear End Date                | select clear to                      | select clear             |                   |                                       |
| Payment Type     | •                                           |                                      |                                      |                          |                   |                                       |
| Apply Search     |                                             |                                      |                                      |                          |                   |                                       |
| Add New Item     | as 1-4 of 4                                 |                                      | 1                                    |                          |                   |                                       |
| Actions          | Pay Period Number <b>•</b>                  | Payment Status <b>v</b>              | Payment Type <b>•</b>                | Start Date •             | End Date <b>•</b> | Amount Paid <b>•</b>                  |
| 2                | 0                                           | Paid                                 | Initial                              | -                        | -                 | \$0.0                                 |
| 3                | 1                                           | Paid                                 | Progress                             | Nov 14, 2012             | Dec 14, 2012      | \$4,567,932.9                         |
| 8                | 2                                           | Paid                                 | Progress                             | Dec 15, 2012             | Jan 14, 2013      | \$1,000,000.9                         |
| 영 7              | 3                                           | Current                              | Progress                             | Jan 15, 2013             | Feb 14, 2013      | \$20,000.0                            |
| Add New Item     | is 1-4 of 4                                 |                                      |                                      |                          |                   |                                       |

| Projects: AK PF                                            | H 43(10 Dewe Construction                                    | ctions                                                |                                                                  |                                                                    |                                                | ∢ <u>Return To Pro</u>                                                                  | jects (All)   Return To List (Construction)                         |
|------------------------------------------------------------|--------------------------------------------------------------|-------------------------------------------------------|------------------------------------------------------------------|--------------------------------------------------------------------|------------------------------------------------|-----------------------------------------------------------------------------------------|---------------------------------------------------------------------|
| Core Con                                                   | tract Status <mark>/ Progress</mark><br>Number: AK PFH 43(10 | <b>Payment</b> SubContra                              | actors Y Labor/Equipment Y E<br>eweyville Trailhead to Neck Lake | Daily Reports Y Daily Diary Y Claims<br>Road Contract Number: DTFH | Contract Modifications 70-12-C-00017 States: A | AK                                                                                      |                                                                     |
| Search Filters<br>Start Dat<br>Payment Typ<br>Apply Search | s:<br>e select                                               | clear to                                              | select clear End D                                               | ate select clear                                                   | to select                                      | clear                                                                                   |                                                                     |
| Add New Ite                                                | ms 1-4 of 4                                                  |                                                       |                                                                  |                                                                    |                                                |                                                                                         |                                                                     |
| Actions<br>ত্র                                             | Pay Period Number                                            | •                                                     | Payment Status v                                                 | Payment Type •                                                     | <u>Start Date</u> •                            | End Date <b>•</b>                                                                       | Amount Paid •                                                       |
| 3                                                          | 0                                                            |                                                       |                                                                  |                                                                    | -                                              | -                                                                                       | \$0.0                                                               |
| 2                                                          | 1                                                            |                                                       | Paid                                                             | Progress                                                           | Nov 14, 2012                                   | Dec 14, 2012                                                                            | \$4,567,932.9                                                       |
| പ                                                          | 2                                                            |                                                       |                                                                  | Progress                                                           | Dec 15, 2012                                   | Jan 14, 2013                                                                            | \$1,000,000.9                                                       |
|                                                            | 3<br>ms 1-4 of 4                                             |                                                       | Current                                                          | Progress                                                           | Jan 15, 2013                                   | Feb 14, 2013                                                                            | \$20,000.0                                                          |
|                                                            |                                                              | Each prog<br>a paymer                                 | gress paymen<br>nt type depen                                    | t is assigned<br>iding on the                                      |                                                |                                                                                         |                                                                     |
|                                                            |                                                              | project co<br>payment<br>Initial<br>Progree<br>Semi-f | ompletion. The types are:<br>ess<br>final                        | he progress                                                        |                                                | Final Progr<br>Payments a<br>the Final R<br>Engineer to<br>PE will only<br>semi-final o | ress<br>are only for<br>eview<br>o do. The<br>y have a<br>estimate. |

## Only the Project Engineer and the Assistant Project Engineer can add a new progress payment.

| Projects: AK PFI | H 43(10 Dewe Constructions                    |                                        |                                      |                          | Return To Projects (A) | II)   Return To List (Construction) |
|------------------|-----------------------------------------------|----------------------------------------|--------------------------------------|--------------------------|------------------------|-------------------------------------|
| Project Info     | Design Construction Account Team              |                                        |                                      |                          |                        |                                     |
| Core Cont        | ract Status <b>Y Progress Payment</b> SubCont | ractors Labor/Equipment Daily Rep      | oorts V Daily Diary V Claims V Contr | act Modifications        |                        |                                     |
| Project I        | Number: AK PFH 43(10 Project Name: [          | Deweyville Trailhead to Neck Lake Road | Contract Number: DTFH70-12-C         | -00017 <b>States:</b> AK |                        |                                     |
| Search Filters   | :                                             |                                        |                                      |                          |                        |                                     |
| Start Date       | select clear to                               | select clear End Date                  | select clear to                      | select clear             |                        |                                     |
| Payment Type     |                                               |                                        |                                      |                          |                        |                                     |
| Apply Search     |                                               |                                        |                                      |                          |                        |                                     |
| Add New Iter     | ns 1-4 of 4                                   |                                        |                                      |                          |                        |                                     |
| Actions          | Pay Period Number <b>•</b>                    | Payment Status <b>•</b>                | Payment Type <b>•</b>                | Start Date •             | End Date •             | Amount Paid <b>•</b>                |
| 3                | 0                                             | Paid                                   | Initial                              | -                        | -                      | \$0.0                               |
| 2                | 1                                             | Paid                                   | Progress                             | Nov 14, 2012             | Dec 14, 2012           | \$4,567,932.9                       |
| 2                | 2                                             | Paid                                   | Progress                             | Dec 15, 2012             | Jan 14, 2013           | \$1,000,000.9                       |
| 1 D              | 3                                             | Current                                | Progress                             | Jan 15, 2013             | Feb 14, 2013           | \$20,000.0                          |
| Add New Iter     | ns 1-4 of 4                                   |                                        |                                      |                          |                        |                                     |
|                  |                                               |                                        |                                      |                          |                        |                                     |
|                  |                                               |                                        |                                      |                          |                        |                                     |
|                  |                                               |                                        |                                      |                          |                        |                                     |
|                  |                                               |                                        |                                      |                          |                        |                                     |
|                  | Selec                                         | t the "Add                             |                                      |                          |                        |                                     |
|                  | Nour                                          | " button to                            |                                      |                          |                        |                                     |
|                  | New                                           |                                        |                                      |                          |                        |                                     |
|                  | creat                                         | e new                                  |                                      |                          |                        |                                     |
|                  | Dree                                          | and Doursont                           |                                      |                          |                        |                                     |
|                  | Prog                                          | ress Payment.                          |                                      |                          |                        |                                     |

| Project<br>Project | s: <u>AK PFH (</u><br>tt Info V D<br>Contra<br>Grand Sur<br>Project Nu | 43(10 Dewe )<br>Design Cons<br>act Status Pr<br>mmary Cons<br>umber: AK PF | Constructions: Pr<br>truction Acco<br>rogress Paymen<br>New You due<br>H 43(10 Proj | rogress Pay Pe<br>unt Team<br>It SubCont<br>SubCont | ractors Labor/<br>Labor/        | Equipment               | Daily Reports                                   | Daily Diar                    | y Claims (Co<br>Toolios<br>ber: DTFH70-1 | The<br>auto<br>new<br>new<br>2-C-00017 | "Add Normatica<br>omatica<br>grand<br>grand<br>progre | lew" l<br>ally tal<br>sumn<br>ess es | outton<br>ke you<br>nary of<br>timate. | will<br>to the<br>the        | ayment) (3)      |
|--------------------|------------------------------------------------------------------------|----------------------------------------------------------------------------|-------------------------------------------------------------------------------------|-----------------------------------------------------|---------------------------------|-------------------------|-------------------------------------------------|-------------------------------|------------------------------------------|----------------------------------------|-------------------------------------------------------|--------------------------------------|----------------------------------------|------------------------------|------------------|
| Pay Po<br>Start    | eriod Numb<br>Date:                                                    | ber: 4<br>February 1                                                       | 5, 2013                                                                             |                                                     |                                 |                         |                                                 |                               | Payme<br>End Da                          | nt Type: Progres<br>ate: March 1       | s<br>7, 2013                                          |                                      |                                        |                              |                  |
| Cont<br>Apply      | h Filters:<br>Keyword<br>ract Mods<br>Search                           | 003<br>004<br>002<br>001                                                   |                                                                                     | Part of a Co                                        | Status ⊘ Di<br>ontract Mod ⊘ Ye | raft 🔘 Pendi<br>es 🔘 No | ng 🔘 Processed                                  |                               |                                          |                                        |                                                       |                                      |                                        |                              |                  |
|                    |                                                                        |                                                                            |                                                                                     |                                                     |                                 |                         |                                                 |                               |                                          |                                        |                                                       |                                      |                                        |                              |                  |
| Contrac<br>\$41,63 | t Amount:<br>0,000.00                                                  | : F<br>\$                                                                  | Revised Contract<br>341,765,200.00                                                  | Amount:                                             | Current Ap<br>\$0.00            | proved Amo              | Progress P<br>ount: Previous Pai<br>\$5,587,933 | ayment Pe<br>id Expend<br>.88 | eriod Totals<br>liture: 1                | Fo Date Expendit<br>5,587,933.88       | ure:                                                  | Probable Amo<br>\$41,801,200.        | unt:<br>00                             | Percent Work Com<br>13.368 % | pleted:          |
| Close              | Governm                                                                | ent Receiving R                                                            | eport Progress I                                                                    | Payment Repor                                       | t Progress Payn                 | ient Report (           | Contractor Version)                             | Items                         | 1-20 of 23                               |                                        |                                                       |                                      |                                        | Jump 1                       | <u>Next &gt;</u> |
|                    |                                                                        |                                                                            | Contract                                                                            | Quantities                                          |                                 | Revise                  | d Quantities                                    |                               | Currei                                   | nt Quantities                          |                                                       |                                      | Probabl                                | e Quantities                 |                  |
|                    | Line # 🔻                                                               | Quantity <b>v</b>                                                          | Unit Price <b>v</b>                                                                 | Pay Units <b>v</b>                                  | Amount v                        | QTY                     | Amount                                          | Current                       | Previous                                 | To Date                                | Amount                                                | <u>Comp %</u> ▼                      | Probable QTY                           | Probable Amount              | <u>0/U %</u> ▼   |
| ~                  | <u>Pay</u>                                                             | <u>Item #</u> <b>▼ :</b> 66                                                | 801-0000                                                                            | CN                                                  | 1#:001 <u>Pay</u>               | Item Type 1             | r:N Descrip                                     | tion: DES                     | SIGN-BUILD                               |                                        |                                                       |                                      |                                        |                              |                  |
| 9                  | A0005                                                                  | All                                                                        | \$41,620,000.00                                                                     | LPSM                                                | \$41,620,000.00                 | 0.000%                  | \$0.00                                          | \$0.00                        | \$0.00                                   | \$0.00                                 | \$0.00                                                | 0.00                                 | 0.000%                                 | \$0.00                       | 0.00             |
|                    | <u>Pay</u>                                                             | <u>Item #</u> ▼: 66                                                        | 801-0000                                                                            | CM                                                  | <b>1 #:</b> 001 <u>Pay</u>      | Item Type v             | r:N Descrip                                     | tion: DES                     | SIGN-BUILD Exec                          | ution of Contrac                       | t/Bonding                                             |                                      |                                        |                              |                  |
| <b>U</b> )         | A0010                                                                  | 0.000%                                                                     | \$252,000.00                                                                        | LPSM                                                | \$0.00                          | 100.000%                | \$252,000.00                                    | \$0.00                        | \$0.00                                   | \$0.00                                 | \$0.00                                                | 0.00                                 | 100.000%                               | \$252,000.00                 | 0.00             |
|                    | <u>Pay</u>                                                             | Item # •: 99                                                               | 901-0000                                                                            | CM                                                  | 1#: <u>Pay</u>                  | Item Type               | DI Descrip                                      | tion: PAR                     | TNERING                                  |                                        |                                                       |                                      |                                        |                              |                  |
| 1                  | A0015                                                                  | All                                                                        | \$10,000.00                                                                         | LPSM                                                | \$10,000.00                     | 100%                    | \$10,000.00                                     | \$0.00                        | \$20,000.00                              | \$20,000.00                            | \$20,000.00                                           | 100.00                               | 200%                                   | \$20,000.00                  | 100.00           |
|                    | Pay                                                                    | Item # • : 66                                                              | 801-0000                                                                            | CM                                                  | 1#:001 <u>Pay</u>               | Item Type               | :N Descrip                                      | tion: DES                     | SIGN-BUILD Envi                          | ronmental Manag                        | jement                                                |                                      |                                        |                              |                  |
| 1                  | A0030                                                                  | 0.000%                                                                     | \$2,061,000.00                                                                      | LPSM                                                | \$0.00                          | 100.000%                | \$2,061,000.00                                  | \$0.00                        | \$0.00                                   | \$0.00                                 | \$0.00                                                | 0.00                                 | 100.000%                               | \$2,061,000.00               | 0.00             |
|                    | Pay                                                                    | Item # • : 66                                                              | 801-0000                                                                            | CM                                                  | l#:001 <u>Pay</u>               | Item Type               | r:N Descrip                                     | tion: DES                     | SIGN-BUILD Geot                          | technical Investig                     | ation                                                 |                                      |                                        |                              |                  |
| 1                  | A0050                                                                  | 0.000%                                                                     | \$377,000.00                                                                        | LPSM                                                | \$0.00                          | 100.000%                | \$377,000.00                                    | \$0.00                        | \$0.00                                   | \$0.00                                 | \$0.00                                                | 0.00                                 | 100.000%                               | \$377,000.00                 | 0.00             |
|                    | Pay                                                                    | Item # • : 66                                                              | 801-0000                                                                            | CM                                                  | l #: 001 Pay                    | Item Type               | :N Descrip                                      | tion: DES                     | SIGN-BUILD Desi                          | gn                                     |                                                       |                                      |                                        |                              |                  |
| <b>a</b> ~         | 40070                                                                  | 0.000%                                                                     | \$5,042,000.00                                                                      | LPSM                                                | \$0.00                          | 100.000%                | \$5,042,000.00                                  | \$0.00                        | \$4,567,932.90                           | \$4,567,932.90                         | \$4,567,932.90                                        | 90.60                                | 100.000%                               | \$5,042,000.00               | 0.00             |

| Droject                    |                                                                                                    | 12/10 Down                                                                                                    | Constructions: B                                                                                                    | rogroes Day I                                                                                                    | Pariada (III                                                                                                    | 10                                                                                                    |                                                                                                    |                                                                                                    |                                                                                                    |                                                                                                    |                                                                                                    |                                                                                                    | 4 Peturn To                                                                 | Projects (All)   Detu                                          | irn To List (Progress Pa                                                                                                    | vment)                                                                    |
|----------------------------|----------------------------------------------------------------------------------------------------|----------------------------------------------------------------------------------------------------|----------------------------------------------------------------------------------------------------|----------------------------------------------------------------------------------------------------|----------------------------------------------------------------------------------------------------|----------------------------------------------------------------------------------------------------|----------------------------------------------------------------------------------------------------|----------------------------------------------------------------------------------------------------|----------------------------------------------------------------------------------------------------|----------------------------------------------------------------------------------------------------|----------------------------------------------------------------------------------------------------|----------------------------------------------------------------------------------------------------|-----------------------------------------------------------------------------|----------------------------------------------------------------|----------------------------------------------------------------------------------------------------|---------------------------------------------------------------------------|
| Project                    | t Info V D                                                                                                    |                                                                                                    | truction Acco                                                                                                    | ount / Team                                                                                                    |                                                                                                    | 15                                                                                                    |                                                                                                    |                                                                                                    |                                                                                                    |                                                                                                    |                                                                                                    |                                                                                                    | 4 <u>Return To</u>                                                          |                                                                |                                                                                                    | iyineni) 😈                                                                |
| Con                        | e Contra                                                                                                    | ct Status                                                                                                    | rogress Paymer                                                                                                    | nt SubCor                                                                                                    | tractors V                                                                                                    | Labor/F                                                                                                    | auipment V                                                                                                    | Daily Reports V                                                                                                    | Daily Diar                                                                                                    | v Claims Co                                                                                                    | ontract Modificati                                                                                                    | ons                                                                                                  |                                                                             |                                                                |                                                                                                    |                                                                           |
| 7                          | Grand Sur                                                                                                    | mmary Pav                                                                                                    | Notes V Pav Not                                                                                                    | te Summarie:                                                                                                    | s Non CN                                                                                                    | 1 Pav Ite                                                                                                    | ms Period                                                                                                    | Account V Pr                                                                                                    | roaress Pa                                                                                                    | wment Tracking                                                                                                    | 1                                                                                                    | 1                                                                                                    |                                                                             |                                                                |                                                                                                    |                                                                           |
|                            | orana bar                                                                                                    | , <u>, , , , , , , , , , , , , , , , , , </u>                                                                                                    |                                                                                                    |                                                                                                    | 1                                                                                                    | ,                                                                                                    |                                                                                                    | 1                                                                                                    | - 3                                                                                                    |                                                                                                    |                                                                                                    |                                                                                                    |                                                                             |                                                                |                                                                                                    |                                                                           |
|                            | Project Nu                                                                                                    | Imber: AK PF                                                                                                    | FH 43(10 <b>Proj</b>                                                                                                    | ject Name:                                                                                                    | Deweyville                                                                                                    | Trailhead                                                                                                    | d to Neck Lak                                                                                                    | ke Road Cont                                                                                                    | ract Num                                                                                                    | ber: DTFH70-1                                                                                                    | 2-C-00017 <b>S</b>                                                                                                    | tates: AK                                                                                            |                                                                             |                                                                |                                                                                                    |                                                                           |
| D= 0                       | and a distant                                                                                                    |                                                                                                    |                                                                                                    |                                                                                                    |                                                                                                    |                                                                                                    |                                                                                                    |                                                                                                    |                                                                                                    | 0                                                                                                    |                                                                                                    | _                                                                                                    |                                                                             |                                                                |                                                                                                    |                                                                           |
| Start                      | Date:                                                                                                    | February 1                                                                                                    | 5, 2013                                                                                                    |                                                                                                    |                                                                                                    |                                                                                                    |                                                                                                    |                                                                                                    |                                                                                                    | End Da                                                                                                    | ate: March 1                                                                                                    | s<br>7, 2013                                                                                         |                                                                             |                                                                |                                                                                                    |                                                                           |
| Searc                      | h Filters:                                                                                                    |                                                                                                    |                                                                                                    |                                                                                                    |                                                                                                    |                                                                                                    |                                                                                                    |                                                                                                    |                                                                                                    |                                                                                                    |                                                                                                    |                                                                                                    |                                                                             |                                                                |                                                                                                    |                                                                           |
|                            | Keyword                                                                                                    |                                                                                                    |                                                                                                    |                                                                                                    | Statu                                                                                                    | IS 🔘 Dra                                                                                                    | aft 🔘 Pendin                                                                                                    | a O Processed                                                                                                    |                                                                                                    |                                                                                                    |                                                                                                    |                                                                                                    |                                                                             |                                                                |                                                                                                    |                                                                           |
| Cont                       | ract Mods [                                                                                                    | 003                                                                                                    |                                                                                                    | Part of a (                                                                                                    | Contract Mo                                                                                                    | d 🔘 Yes                                                                                                    | s 🔘 No                                                                                                    |                                                                                                    |                                                                                                    |                                                                                                    |                                                                                                    |                                                                                                    |                                                                             |                                                                |                                                                                                    |                                                                           |
|                            | [                                                                                                    | 004                                                                                                    |                                                                                                    |                                                                                                    |                                                                                                    |                                                                                                    |                                                                                                    |                                                                                                    |                                                                                                    |                                                                                                    |                                                                                                    |                                                                                                    |                                                                             |                                                                |                                                                                                    |                                                                           |
|                            | [                                                                                                    | 002                                                                                                    |                                                                                                    |                                                                                                    |                                                                                                    |                                                                                                    |                                                                                                    |                                                                                                    |                                                                                                    |                                                                                                    |                                                                                                    |                                                                                                    |                                                                             |                                                                |                                                                                                    |                                                                           |
|                            |                                                                                                    | 001                                                                                                    |                                                                                                    |                                                                                                    |                                                                                                    |                                                                                                    |                                                                                                    |                                                                                                    |                                                                                                    |                                                                                                    | -                                                                                                    |                                                                                                    |                                                                             |                                                                |                                                                                                    |                                                                           |
| Apply                      | Search                                                                                                    |                                                                                                    |                                                                                                    |                                                                                                    |                                                                                                    |                                                                                                    | Sele                                                                                                    | ct the "                                                                                                    | 'Clos                                                                                                    | se"                                                                                                    |                                                                                                    |                                                                                                    |                                                                             |                                                                |                                                                                                    |                                                                           |
|                            |                                                                                                    |                                                                                                    |                                                                                                    |                                                                                                    |                                                                                                    |                                                                                                    |                                                                                                    |                                                                                                    |                                                                                                    | ما بام                                                                                                    |                                                                                                    |                                                                                                    |                                                                             |                                                                |                                                                                                    |                                                                           |
|                            |                                                                                                    |                                                                                                    |                                                                                                    |                                                                                                    |                                                                                                    |                                                                                                    | I DITT                                                                                                    |                                                                                                    | n $n$ $n$                                                                                                    |                                                                                                    |                                                                                                    |                                                                                                    |                                                                             |                                                                |                                                                                                    |                                                                           |
| Contra                     | ct Amount:                                                                                                    |                                                                                                    | Pevised Contract                                                                                                    | Amount:                                                                                                    | Cur                                                                                                    | ront Ar                                                                                                    | Juli                                                                                                    | on to g                                                                                                    | U Da                                                                                                    |                                                                                                    | Date Expendit                                                                                                    | ure:                                                                                                 | Probable Amo                                                                | unt:                                                           | Percent Work Comp                                                                                                    | leted:                                                                    |
| Contra<br>\$41,63          | ct Amount:<br>0,000.00                                                                                                    | : I<br>S                                                                                                    | Revised Contract<br>\$41,765,200.00                                                                                                    | Amount:                                                                                                    | Cur<br>\$0.                                                                                                    | rent An<br>00                                                                                                    | the                                                                                                    | list of n                                                                                                    | u ba<br>rogr                                                                                                    |                                                                                                    | Date Expendit<br>5,587,933.88                                                                                                    | ure:                                                                                                 | Probable Amc<br>\$41,801,200.                                               | ount:<br>00                                                    | Percent Work Comp<br>13.368 %                                                                                                    | leted:                                                                    |
| Contra<br>\$41,63          | ct Amount:<br>0,000.00                                                                                                    | ent Receiving R                                                                                                    | Revised Contract<br>\$41,765,200,00<br>eport Progress                                                                                                    | Amount:<br>Payment Repo                                                                                                    | Cur<br>\$0.                                                                                                    | oo<br>ss Payme                                                                                                    | the                                                                                                    | list of p                                                                                                    | rogr                                                                                                    | ess                                                                                                    | ) Date Expendit<br>5,587,933.88                                                                                                    | ure:                                                                                                 | Probable Amo<br>\$41,801,200.                                               | ount:<br>00                                                    | Percent Work Comp<br>13.368 %<br>Jump 1                                                                                                    | leted:<br>]   <u>Next &gt;</u>                                            |
| Contra<br>\$41,63<br>Close | ct Amount:<br>0,000.00                                                                                                    | ent Receiving R                                                                                                    | Revised Contract<br>\$41,765,200,00<br>eport Progress Contract                                                                                                    | Amount:<br>Payment Repo                                                                                                    | Cur<br>\$0.                                                                                                    | rept 4<br>00<br>ss Payme                                                                                                    | the                                                                                                    | list of p<br>ments.                                                                                                    | rogr                                                                                                    | ess                                                                                                    | Date Expendit                                                                                                    | ure:                                                                                                 | Probable Amo<br>\$41,801,200.                                               | ount:<br>00<br>Probable                                        | Percent Work Comp<br>13.368 %<br>Jump 1 <b>•</b><br>e Quantities                                                                                      | leted:<br>  <u>Next &gt;</u>                                              |
| Contra<br>\$41,63          | ct Amount:<br>0,000.00                                                                                                    | ent Receiving R<br>Quantity <b>v</b>                                                                                                    | Revised Contract<br>\$41,765,200,00<br>eport Progress I<br>Contract<br><u>Unit Price</u> •                                                                                                    | Amount:<br>Payment Repo<br>Quantities<br>Pay Units                                                                                                    | Cur<br>\$0.<br>prt Progre                                                                                                    | rept Am<br>00<br>ss Payme                                                                                                    | the<br>payr                                                                                                    | list of p<br>ments.                                                                                                    | rogr                                                                                                    | ess                                                                                                    | Date Expendit<br>5587,933.88<br>Quantities                                                                                                    | ure:<br>Amount                                                                                       | Probable Amo<br>\$41,801,200.<br><u>Comp %</u> <b>*</b>                     | ount:<br>00<br>Probable<br>Probable QTY                        | Percent Work Comp<br>13.368 %<br>Jump 1<br>e Quantities<br>Probable Amount                                                                            | leted:<br>]   <u>Next &gt;</u><br><b>O/U % ▼</b>                          |
| Contra<br>\$41,63          | ct Amount:<br>0,000.00<br>Line # ▼<br>Pay                                                                                                    | ent Receiving R<br>Quantity <b>v</b><br>Item <b># v :</b> 66                                                                                                    | Revised Contract<br>\$41,765,200.00<br>Progress I<br>Contract<br>Unit Price •<br>8801-0000                                                                                                    | Amount:<br>Payment Repo<br>Quantities<br>Pay Units                                                                                                    | Cur<br>\$0.<br>ort Progre<br><u>Amount</u><br><b>M #:</b> 001                                                                                                    | rent Am<br>00<br>ss Payme<br>•<br>Pay I                                                                                                    | the<br>payr                                                                                                    | list of p<br>nents.                                                                                                    | rogr                                                                                                    | CK LO<br>CESS                                                                                                    | Date Expendit                                                                                                    | ure:<br>Amount                                                                                       | Probable Amo<br>\$41,801,200.<br>Comp % <b>*</b>                            | Probable QTY                                                   | Percent Work Comp<br>13.368 %<br>Jump 1<br>e Quantities<br>Probable Amount                                                                            | leted:<br>]   <u>Next &gt;</u><br><u>O/U %</u> ▼                          |
| Contra<br>\$41,63<br>Close | ct Amount:<br>0,000.00<br>Line # Y<br>Pay<br>A0005                                                                                                    | ent Receiving R<br>Quantity <b>v</b><br>Item <b># v</b> : 66<br>All                                                                                                    | Revised Contract<br>\$41,765,200,00<br>eport Progress I<br>Contract<br><u>Unit Price</u> ¥<br>5801-0000<br>\$41,620,000.00                                                                                                    | Amount:<br>Payment Repo<br>Quantities<br>Pay Units<br>C<br>LPSM                                                                                                    | Cur<br>\$0.<br>prt Progre<br>7 Amount<br>21 M #: 001<br>\$41,620                                                                                                    | ent An<br>00<br>ss Payme<br>▼<br>Pay I<br>,000.00                                                                                                    | the<br>payr                                                                                                    | list of p<br>ments.                                                                                                    | tion: DES<br>\$0.00                                                                                                    | ICK LO<br>IESS<br>SIGN-BUILD<br>\$0.00                                                                                                    | Date Expendit<br>,587,933.88<br>Quantities<br>o Date<br>\$0.00                                                                                                    | ure:<br>Amount<br>\$0.00                                                                             | Probable Amo<br>\$41,801,200.<br>Comp % •<br>0.00                           | Probable QTY<br>0.000%                                         | Percent Work Comp<br>13.368 %<br>Jump 1 <b>•</b><br>e Quantities<br>Probable Amount<br>\$0.00                                                         | leted:<br>]   <u>Next &gt;</u><br><u>0/U %</u> ▼<br>0.00                  |
| Contra<br>\$41,63<br>Close | ct Amount:<br>0,000.00<br>Line # v<br>Pay<br>A0005<br>Pay                                                                                                    | ent Receiving R<br>Quantity ¥<br>Item # ¥ : 66<br>All<br>Item # ¥ : 66                                                                                                    | Revised Contract<br>\$41,765,200,00<br>Progress I<br>Contract<br><u>Unit Price</u> ▼<br>\$801-0000<br>\$41,620,000.00<br>\$801-0000                                                                                                   | Amount:<br>Payment Repo<br>Quantities<br>Pay Units<br>C<br>LPSM                                                                                                    | Cur<br>\$0.<br>Progre<br>M #: 001<br>\$41,620,<br>M #: 001                                                                                                    | Pay I<br>000<br>55 Payme<br>▼<br>Pay I<br>000.00<br>Pay I                                                                                                    | the<br>payr<br>0.000%                                                                                            | list of p<br>ments.<br>: N Descrip<br>\$0.00<br>: N Descrip                                                                                                    | tion: DES<br>\$0.00                                                                                                    | GIGN-BUILD<br>\$0.00<br>\$IGN-BUILD Exec                                                                                                    | Date Expendit<br>,587,933.88<br>Quantities<br>o Date<br>\$0.00<br>ution of Contrac                                                                                       | ure:<br>Amount<br>\$0.00<br>t/Bonding                                                                | Probable Amc<br>\$41,801,200.<br>Comp % ▼<br>0.00                           | Probable QTY                                                   | Percent Work Comp<br>13.368 %<br>Jump 1<br>e Quantities<br>Probable Amount<br>\$0.00                                                                  | leted:<br>]   <u>Next ≥</u><br><u>0/U %</u> ▼<br>0.00                     |
| Contra<br>\$41,63<br>Close | ct Amount:<br>0,000.00<br>Line # Y<br>Pay<br>A0005<br>Pay<br>A0010                                                                                                    | ent Receiving R<br>Quantity V<br>Item # V : 66<br>All<br>Item # V : 66<br>0.000%                                                                                                    | Revised Contract<br>\$41,765,200,00<br>Progress I<br>Contract<br>Unit Price ▼<br>\$801-0000<br>\$41,620,000.00<br>\$801-0000<br>\$252,000.00                                                                                          | Amount:<br>Payment Report<br>Quantities<br>Pay Units<br>C<br>LPSM<br>C<br>LPSM                                                                                                    | Cur<br>\$0.<br>prt Progre<br><u>Amount</u><br>M #: 001<br>\$41,620,<br>M #: 001                                                                                                    | Contraction of the second second sec | the<br>payr<br>0.000%<br>tem Type •<br>100.000%                                                                  | list of p<br>ments.<br>: N Descrip<br>\$0.00<br>: N Descrip<br>\$252,000.00                                                                                                    | tion: DES<br>\$0.00<br>tion: DES<br>\$0.00                                                                                   | GIGN-BUILD<br>\$0.00<br>GIGN-BUILD Exec<br>\$0.00                                                                                                    | Quantities<br>(587,933.88<br>Quantities<br>(50 Date<br>\$0.00<br>ution of Contrac<br>\$0.00                                                                              | ure:<br>Amount<br>\$0.00<br>t/Bonding<br>\$0.00                                                      | Probable Amo<br>\$41,801,200.<br>Comp % ¥<br>0.00                           | Probable QTY 0.000% 100.000%                                   | Percent Work Comp<br>13.368 %<br>Jump 1<br>e Quantities<br>Probable Amount<br>\$0.00<br>\$252,000.00                                                  | leted:<br>  <u>Next ≥</u><br>0/U % ▼<br>0.00<br>0.00                      |
| Contra<br>\$41,63<br>Close | t Amount:<br>0,000.00<br>Line # V<br>Pay<br>A0005<br>Pay<br>A0010<br>Pay                                                                                                    | quantity v           Quantity v           Item # v : 66           All           Item # v : 66           0.000%           Item # v : 99                                                                                                    | Revised Contract<br>\$41,765,200,00<br>Progress I<br>Contract<br>Unit Price ▼<br>\$801-0000<br>\$41,620,000.00<br>\$801-0000<br>\$252,000.00<br>\$901-0000                                                                            | Amount:<br>Quantities<br>Pay Units<br>C<br>LPSM<br>C<br>LPSM                                                                                                    | Cur<br>\$0.<br>Progre<br><b>Amount</b><br><b>M #:</b> 001<br>\$41,620<br><b>M #:</b> 001<br><b>M #:</b>                                                                                                    | <ul> <li>root 4 and 00</li> <li>ss Payme</li> <li>Pay I</li> <li>.000.00</li> <li>Pay I</li> <li>\$0.00</li> <li>Pay I</li> </ul>                                                                                                    | tem Type v<br>0.000%<br>tem Type v<br>100.000%                                                                   | Iist of p<br>nents.<br>N Descrip<br>\$0.00<br>N Descrip<br>\$252,000.00<br>DI Descrip                                                                                                    | tion: DES<br>\$0.00<br>tion: DES<br>\$0.00<br>tion: DES<br>\$0.00                                                            | ICK LO<br>IGN-BUILD<br>\$0.00<br>IGN-BUILD Exec<br>\$0.00                                                                                                  | Quantities<br>0 Date Expendit<br>0,587,933.88<br>Quantities<br>0 Date<br>\$0.00<br>ution of Contrac<br>\$0.00                                                            | ure:<br>Amount<br>\$0.00<br>t/Bonding<br>\$0.00                                                      | Probable Amc<br>\$41,801,200.<br>Comp % T<br>0.00<br>0.00                   | Probable QTY<br>0.000%                                         | Percent Work Comp<br>13.368 %<br>Jump 1<br>e Quantities<br>Probable Amount<br>\$0.00<br>\$252,000.00                                                  | leted:<br>]   <u>Next ≥</u><br>0/U % ▼<br>0.00<br>0.00                    |
| Contra<br>\$41,63<br>Close | Ct Amount:<br>0,000.00                                                                                                    | ent Receiving R<br>Quantity V<br>Item # V : 66<br>All<br>Item # V : 66<br>0.000%<br>Item # V : 99<br>All                                                                                                    | Revised Contract<br>\$41,765,200,00<br>Progress I<br>Contract<br><u>Unit Price</u> ▼<br>\$801-0000<br>\$41,620,000.00<br>\$252,000.00<br>\$901-0000<br>\$10,000.00                                                                    | Amount:<br>Payment Repo<br>Quantities<br>Pay Units<br>C<br>LPSM<br>C<br>LPSM<br>C<br>LPSM                                                                                                | Curston State State Stat | ss Payme ss Payme ▼ Pay I .000.00 Pay I \$0.00 Pay I .000.00                                                                                                    | the<br>payr<br>0.000%<br>tem Type v<br>100.000%<br>tem Type v<br>100%                                            | list of p<br>ments.<br>N Descrip<br>\$252,000.00<br>DI Descrip<br>\$10,000.00                                                                                                    | tion: DES<br>\$0.00<br>tion: DES<br>\$0.00<br>tion: PAR<br>\$0.00                                                            | GIGN-BUILD<br>\$0.00<br>GIGN-BUILD Exec<br>\$0.00<br>TNERING<br>\$20,000.00                                                                                | Date Expendit<br>,587,933.88<br>Quantities<br>o Date<br>\$0.00<br>ution of Contrac<br>\$0.00<br>\$20,000.00                                                              | ure:<br>Amount<br>\$0.00<br>t/Bonding<br>\$0.00<br>\$20,000.00                                       | Probable Amc<br>\$41,801,200.<br><b>Comp % ▼</b><br>0.00<br>0.00<br>100.00  | Probable QTY<br>0.000%<br>100.000%<br>200%                     | Percent Work Comp<br>13.368 %<br>Jump 1<br>e Quantities<br>Probable Amount<br>\$0.00<br>\$252,000.00<br>\$20,000.00                                   | leted:<br>    <u>Next &gt;</u><br>0/U % ▼<br>0.00<br>0.00<br>100.00       |
| Contra<br>\$41,63<br>Close | ct Amount:<br>0,000.00<br>Line # V<br>Pay<br>A0005<br>Pay<br>A0010<br>Pay<br>A0015<br>Pay                                                                                                    | ent Receiving R<br>Quantity V<br>Item # v : 66<br>All<br>Item # v : 66<br>0.000%<br>Item # v : 99<br>All<br>Item # v : 66                                                                                                    | Revised Contract<br>\$41,765,200,00<br>Progress I<br>Contract<br><u>Unit Price</u> ▼<br>\$801-0000<br>\$41,620,000,00<br>\$252,000,00<br>\$252,000,00<br>\$10,000,00<br>\$801-0000                                                    | Amount:<br>Payment Report<br>Quantities<br>Pay Units<br>C<br>LPSM<br>C<br>LPSM<br>C<br>LPSM                                                                                              | Curston State State Stat | ropt â<br>00<br>55 Payme<br>▼<br>Pay I<br>000.00<br>Pay I<br>000.00<br>Pay I<br>000.00                                                                                                    | the<br>payr<br>0.000%<br>tem Type v<br>100.000%<br>tem Type v<br>100%                                            | Iist of p<br>ments.<br>N Descrip<br>\$252,000.00<br>DI Descrip<br>\$10,000.00<br>N Descrip                                                                                                    | tion: DES<br>\$0.00<br>tion: DES<br>\$0.00<br>tion: PAR<br>\$0.00<br>tion: DES                                               | ICK LO<br>TESS<br>IGN-BUILD<br>IGN-BUILD Exec<br>\$0.00<br>ITNERING<br>\$20,000.00<br>IGN-BUILD Envir                                                      | Date Expendit<br>,587,933.88<br>Quantities<br>o Date<br>\$0.00<br>ution of Contrac<br>\$0.00<br>\$20,000.00<br>ronmental Manag                                           | ure:<br>Amount<br>\$0.00<br>t/Bonding<br>\$0.00<br>\$20,000.00<br>ement                              | Probable Amc<br>\$41,801,200.<br>Comp %<br>0.00<br>0.00<br>100.00           | Probable QTY Probable QTY 0.000% 100.000% 200%                 | Percent Work Comp<br>13.368 %<br>Jump 1<br>e Quantities<br>Probable Amount<br>\$0.00<br>\$252,000.00<br>\$20,000.00                                   | leted:<br>]   <u>Next ≥</u><br>0/U % ▼<br>0.00<br>0.00<br>100.00          |
| Contra<br>\$41,63<br>Close | <ul> <li>ct Amount:<br/>0,000.00</li> <li>ct and the second second s</li></ul> | ent Receiving R         Quantity ▼         Item # ▼ : 66         All         Item # ▼ : 66         0.000%         Item # ▼ : 66         0.000%                                                                                                    | Revised Contract<br>\$41,765,200,00<br>Progress I<br>Contract<br>Unit Price V<br>\$801-0000<br>\$41,620,000,00<br>\$252,000,00<br>\$001-0000<br>\$10,000,00<br>\$201-0000<br>\$10,000,00<br>\$2,061,000,00                            | Amount:<br>Quantities<br>Pay Units v<br>C<br>LPSM<br>C<br>LPSM<br>C<br>LPSM<br>C<br>LPSM                                                                                                 | Current \$0.<br>prt Progree<br>Amount<br>M #: 001<br>\$41,620,<br>M #: 001<br>\$10,<br>M #: 001<br>\$10,<br>M #: 001                                                                                                    | Pay I           000           ▼           Pay I           0000.00           Pay I           \$0.000           Pay I           0000.00           Pay I           0000.00           Pay I           0000.00           Pay I           0000.00           Pay I           0000.00                                                                                                    | tem Type ▼<br>0.000%<br>tem Type ▼<br>100.000%<br>tem Type ▼<br>100%                                             | Ist of p           list of p           ments.           N           bescrip           \$252,000.00           DI           bescrip           \$10,000.00           N           bescrip           \$2,061,000.00                                                                                                    | tion: DES<br>\$0.00<br>tion: DES<br>\$0.00<br>tion: PAR<br>\$0.00<br>tion: DES<br>\$0.00                                     | IGN-BUILD<br>\$0.00<br>SIGN-BUILD Exec<br>\$0.00<br>TNERING<br>\$20,000.00<br>SIGN-BUILD Envir<br>\$0.00                                                   | Date Expendit<br>,587,933.88<br>Quantities<br>o Date<br>\$0.00<br>ution of Contrac<br>\$0.00<br>\$20,000.00<br>ronmental Manag<br>\$0.00                                 | ure:<br>Amount<br>\$0.00<br>t/Bonding<br>\$0.00<br>\$20,000.00<br>ement<br>\$0.00                    | Probable Amc<br>\$41,801,200.<br>Comp % *<br>0.00<br>0.00<br>100.00<br>0.00 | Probable QTY<br>Probable QTY<br>0.000%<br>100.000%<br>100.000% | Percent Work Comp<br>13.368 %<br><b>Jump</b> 1 ▼<br>e Quantities<br>Probable Amount<br>\$0.00<br>\$252,000.00<br>\$20,000.00<br>\$2,061,000.00        | leted:<br>    Next ≥<br>0/U % ▼<br>0.00<br>100.00<br>0.00                 |
| Contra<br>\$41,63<br>Close | ct Amount:<br>0,000.00       Line # *       Pay       A0005       Pay       A0010       Pay       A0015       Pay       A0030       Pay                                                                                                    | ent Receiving R         Quantity ▼         Item # ▼ : 66         All         Item # ▼ : 66         0.000%         Item # ▼ : 66         All         Item # ▼ : 66         0.000%         Item # ▼ : 66         0.000%         Item # ▼ : 66         0.000%         Item # ▼ : 66         0.000%                                                               | Revised Contract<br>\$41,765,200,00<br>Progress I<br>Contract<br><u>Unit Price</u> ▼<br>\$801-0000<br>\$41,620,000,000<br>\$41,620,000,000<br>\$252,000,000<br>\$10,000,000<br>\$2,061,000,000<br>\$801-0000                          | Amount:<br>Quantities<br>Pay Units<br>C<br>LPSM<br>C<br>LPSM<br>C<br>LPSM<br>C<br>LPSM<br>C<br>C<br>LPSM                                                                                 | Curston State State Stat | Pay I           000           ss Payme           Pay I           0000.00           Pay I           0000.00           Pay I           0000.00           Pay I           0000.00           Pay I           0000.00           Pay I           0000.00           Pay I           0000.00           Pay I           \$0.00                                                                                                    | the<br>payr<br>tem Type v<br>0.000%<br>tem Type v<br>100.000%<br>tem Type v<br>100.00%                           | Iist of p           Iist of p           ments.           : N         Descrip           \$0.00           : N         Descrip           \$252,000.00           : DI         Descrip           \$10,000.00           : N         Descrip           \$2,061,000.00           : N         Descrip                                                     | tion: DES<br>\$0.00<br>tion: DES<br>\$0.00<br>tion: PAR<br>\$0.00<br>tion: DES<br>\$0.00<br>tion: DES<br>\$0.00              | GIGN-BUILD<br>\$0.00<br>GIGN-BUILD Exec<br>\$0.00<br>TNERING<br>\$20,000.00<br>GIGN-BUILD Envir<br>\$0.00<br>GIGN-BUILD Geot                               | Date Expendit<br>,587,933.88<br>Quantities<br>o Date<br>\$0.00<br>ution of Contrac<br>\$0.00<br>\$20,000.00<br>conmental Manag<br>\$0.00<br>conmental Manag              | ure:<br>Amount \$0.00 t/Bonding \$0.00 \$20,000.00 ement \$0.00 ation                                | Probable Amc<br>\$41,801,200.<br>Comp % ▼<br>0.00<br>0.00<br>100.00         | Probable QTY Probable QTY 0.000% 100.000% 200% 100.000%        | Percent Work Comp<br>13.368 %<br>Jump 1<br>e Quantities<br>Probable Amount<br>\$0.00<br>\$252,000.00<br>\$220,000.00<br>\$2,061,000.00                | leted:<br>    <u>Next &gt;</u><br>0.00<br>0.00<br>100.00<br>0.00          |
| Contra<br>\$41,63<br>Close | <ul> <li>c. Amount:<br/>0,000.00</li> <li>c. and</li> <li>Line # *</li> <li>Pay</li> <li>A0005</li> <li>Pay</li> <li>A0015</li> <li>Pay</li> <li>A0030</li> <li>Pay</li> <li>A0030</li> </ul>                                                                                                    | ent Receiving R         Quantity •         Item # • : 66         All         Item # • : 66         0.000%         Item # • : 66         0.000%         Item # • : 66         0.000%         Item # • : 66         0.000%         Item # • : 66         0.000%                                                                                                 | Revised Contract<br>\$41,765,200,00<br>Progress I<br>Contract<br><u>Unit Price</u> ▼<br>\$801-0000<br>\$41,620,000,00<br>\$252,000,00<br>\$252,000,00<br>\$10,000,00<br>\$2,061,000,00<br>\$2,061,000,00<br>\$377,000,00              | Amount:<br>Payment Report<br>Quantities<br>Pay Units<br>C<br>LPSM<br>C<br>LPSM<br>C<br>LPSM<br>C<br>LPSM<br>C<br>LPSM<br>C<br>LPSM                                                       | Curston Statement Statement Statemen | Pay I           00           ss Payme           Pay I           000.00           Pay I           000.00           Pay I           000.00           Pay I           000.00           Pay I           000.00           Pay I           000.00           Pay I           000.00           Pay I           \$0.00           Pay I           \$0.00           Pay I           \$0.00                                                                                                    | tem Type ▼<br>100.000%<br>tem Type ▼<br>100.000%<br>tem Type ▼<br>100.000%                                       | Iist of p<br>nents.<br>N Descrip<br>\$252,000.00<br>DI Descrip<br>\$10,000.00<br>N Descrip<br>\$2,061,000.00<br>N Descrip<br>\$377,000.00                                                                                                    | tion: DES<br>\$0.00<br>tion: DES<br>\$0.00<br>tion: PAR<br>\$0.00<br>tion: DES<br>\$0.00<br>tion: DES<br>\$0.00              | CCK LO<br>CESS<br>SIGN-BUILD<br>\$0.00<br>SIGN-BUILD Exect<br>\$0.00<br>TINERING<br>\$20,000.00<br>SIGN-BUILD Envir<br>\$0.00<br>SIGN-BUILD Geot<br>\$0.00 | Date Expendit<br>,587,933.88<br>Quantities<br>o Date<br>\$0.00<br>ution of Contrac<br>\$0.00<br>\$20,000.00<br>conmental Manag<br>\$0.00<br>cechnical Investig<br>\$0.00 | ure:<br>Amount<br>\$0.00<br>t/Bonding<br>\$0.00<br>\$20,000.00<br>ement<br>\$0.00<br>ation<br>\$0.00 | Probable Amc<br>\$41,801,200.<br>Comp %<br>0.00<br>0.00<br>100.00<br>0.00   | Probable QTY<br>Probable QTY<br>0.000%<br>100.000%<br>200%     | Percent Work Comp<br>13.368 %<br>Jump 1<br>e Quantities<br>Probable Amount<br>\$0.00<br>\$252,000.00<br>\$22,000.00<br>\$2,061,000.00<br>\$377,000.00 | leted:<br>  <u>Next &gt;</u><br>O/U % ▼<br>0.00<br>100.00<br>0.00<br>0.00 |
| Contra<br>\$41,63<br>Close | <ul> <li>c. Amount:<br/>0,000.00</li> <li>c. C. Manuelli, C. C. C. C. C. C. C. C. C. C. C. C. C.</li></ul>                                                                                                    | ent Receiving R         Quantity •         Item # • : 66         All         Item # • : 66         0.000%         Item # • : 66         0.000%         Item # • : 66         0.000%         Item # • : 66         0.000%         Item # • : 66         0.000%         Item # • : 66         0.000%         Item # • : 66         0.000%         Item # • : 66 | Revised Contract<br>\$41,765,200,00<br>Progress I<br>Contract<br>Unit Price ▼<br>\$801-0000<br>\$41,620,000,00<br>\$41,620,000,00<br>\$252,000,000<br>\$252,000,000<br>\$2,061,000,00<br>\$2,061,000,00<br>\$377,000,00<br>\$801-0000 | Amount:<br>Quantities<br>Pay Units v<br>C<br>LPSM<br>C<br>LPSM<br>C<br>LPSM<br>C<br>LPSM<br>C<br>LPSM<br>C<br>C<br>LPSM<br>C<br>C<br>C<br>C<br>C<br>C<br>C<br>C<br>C<br>C<br>C<br>C<br>C | Curston State State Stat | Pay         I           55 Payme         I           55 Payme         I           •         Pay I           .000.00         Pay I           .000.00         Pay I           .000.00         Pay I           .000.00         Pay I           .000.00         Pay I           .000.00         Pay I           .000.00         Pay I           \$0.00         Pay I           \$0.00         Pay I           \$0.00         Pay I                                                                                                    | tem Type ▼<br>100.000%<br>tem Type ▼<br>100.00%<br>tem Type ▼<br>100.00%<br>tem Type ▼<br>100.000%<br>tem Type ▼ | Off to g           list of p           nents.           : N         Descrip           \$0.00           : N         Descrip           \$252,000.00           : DI         Descrip           \$10,000.00           : N         Descrip           \$2,061,000.00           : N         Descrip           \$377,000.00           : N         Descrip | tion: DES<br>\$0.00<br>tion: DES<br>\$0.00<br>tion: DES<br>\$0.00<br>tion: DES<br>\$0.00<br>tion: DES<br>\$0.00<br>tion: DES | ICK LO<br>SESS<br>SIGN-BUILD<br>\$0.00<br>SIGN-BUILD Exect<br>\$0.00<br>SIGN-BUILD Envir<br>\$0.00<br>SIGN-BUILD Geot<br>\$0.00<br>SIGN-BUILD Desite       | Date Expendit<br>,587,933.88<br>Quantities<br>o Date<br>\$0.00<br>ution of Contrac<br>\$0.00<br>\$20,000.00<br>conmental Manag<br>\$0.00<br>echnical Investig<br>\$0.00  | ure:<br>Amount<br>\$0.00<br>t/Bonding<br>\$0.00<br>\$20,000.00<br>ement<br>\$0.00<br>ation<br>\$0.00 | Probable Amo<br>\$41,801,200.<br>Comp % ▼<br>0.00<br>100.00<br>0.00<br>0.00 | Probable QTY Probable QTY 0.000% 100.000% 100.000% 100.000%    | Percent Work Comp<br>13.368 %<br>Jump 1<br>e Quantities<br>Probable Amount<br>\$0.00<br>\$252,000.00<br>\$22,061,000.00<br>\$377,000.00               | leted:<br>    Next ≥<br>0/U % ▼<br>0.00<br>100.00<br>0.00<br>0.00         |

## Select the edit 😭 icon to access the "Grand Summary" and edit the progress estimate "Period" information.

| Projects: AK PF                                                                                                    | H 43(10 Dewe Constructions         |                                        |                           |                             |                   | )   Return To List (Construction) 3 |  |  |  |  |
|----------------------------------------------------------------------------------------------------|------------------------------------|----------------------------------------|---------------------------|-----------------------------|-------------------|-------------------------------------|--|--|--|--|
| Core Contract Status Progress Payment SubContractors Labor/Equipment Daily Reports Daily Diary Claims Contract Modifications |                                    |                                        |                           |                             |                   |                                     |  |  |  |  |
| Project                                                                                                    | Number: AK PFH 43(10 Project Nume: | Deweyville Trailhead to Neck Lake Road | Contract Number: DTFH70-1 | 2-C-00017 <b>States:</b> AK | :                 |                                     |  |  |  |  |
| Search Filter                                                                                                    | s:                                 |                                        |                           |                             |                   |                                     |  |  |  |  |
| Start Dat                                                                                                    | e select sear to                   | select clear End Date                  | select clear to           | select                      | lear              |                                     |  |  |  |  |
| Payment Typ                                                                                                    | ie 🔹                               |                                        |                           |                             |                   |                                     |  |  |  |  |
| Apply Search                                                                                                    |                                    |                                        |                           |                             |                   |                                     |  |  |  |  |
| Items 1-5 of                                                                                                    | 5                                  |                                        |                           |                             |                   |                                     |  |  |  |  |
| Actions                                                                                                    | Pay Period Number                  | Payment Status                         | Payment Type <b>v</b>     | <u>Start Date</u> v         | End Date <b>v</b> | Amount Paid <b>v</b>                |  |  |  |  |
| 3                                                                                                    | 0                                  | Paid                                   | Initial                   | -                           | -                 | \$0.00                              |  |  |  |  |
| 2                                                                                                    | 1                                  | Paid                                   | Progress                  | Nov 14, 2012                | Dec 14, 2012      | \$4,567,932.90                      |  |  |  |  |
| 언                                                                                                    | 2                                  | Paid                                   | Progress                  | Dec 15, 2012                | Jan 14, 2013      | \$1,000,000.98                      |  |  |  |  |
| 영 2                                                                                                    | 3                                  | Current                                | Progress                  | Jan 15, 2013                | Feb 14, 2013      | \$20,000.00                         |  |  |  |  |
| 입 🖍                                                                                                    | 4                                  | Current                                | Progress                  | Feb 15, 2013                | Mar 17, 2013      | \$0.00                              |  |  |  |  |
| Items 1-5 of                                                                                                    | 5                                  |                                        |                           |                             |                   |                                     |  |  |  |  |
|                                                                                                    |                                    |                                        |                           |                             |                   |                                     |  |  |  |  |
|                                                                                                    |                                    |                                        |                           |                             |                   |                                     |  |  |  |  |
| Г                                                                                                    |                                    |                                        |                           |                             |                   |                                     |  |  |  |  |

Pay Period Number 4 has been added to the "Progress Payment" list.

| Project                     | s: <u>AK PFH 4</u>                                                                                                    | 43(10 Dewe                                                                                                    | Constructions: Pr                                                                                                    | rogress Pay Pe                                                                                                  | eriods <u>4 INS</u>                                                                                                    |                                                                                                    |                                                                                                    |                                                                                                    |                                                                                                    |                                                                                                    |                                                                                                    |                                                                             | Projects (All)   Retu                                          | urn To List (Progress Pa                                                                                                    | ayment) 🕐                                                       |
|-----------------------------|----------------------------------------------------------------------------------------------------|----------------------------------------------------------------------------------------------------|----------------------------------------------------------------------------------------------------|----------------------------------------------------------------------------------------------------|----------------------------------------------------------------------------------------------------|----------------------------------------------------------------------------------------------------|----------------------------------------------------------------------------------------------------|----------------------------------------------------------------------------------------------------|----------------------------------------------------------------------------------------------------|----------------------------------------------------------------------------------------------------|----------------------------------------------------------------------------------------------------|-----------------------------------------------------------------------------|----------------------------------------------------------------|----------------------------------------------------------------------------------------------------|-----------------------------------------------------------------|
| Projec                      |                                                                                                    | esign Cons                                                                                                    | struction Acco                                                                                                    | ount leam                                                                                                    |                                                                                                    |                                                                                                    |                                                                                                    |                                                                                                    |                                                                                                    |                                                                                                    |                                                                                                    |                                                                             |                                                                |                                                                                                    |                                                                 |
| Core                        | e ( Contrac                                                                                                    | ct Status Y P                                                                                                    | rogress Paymen                                                                                                    | nt SubCont                                                                                                    | ractors ( Labor/                                                                                                    | Equipment                                                                                                    | Daily Reports                                                                                                    | Daily Diar                                                                                                    | y Claims C                                                                                                    | ontract Modificat<br>n                                                                                                    | ions                                                                                                    |                                                                             |                                                                |                                                                                                    |                                                                 |
| /                           | Grand Sun                                                                                                    | nma <b>ry</b> (Pay                                                                                                    | Notes Y Pay Not                                                                                                    | te Summaries                                                                                                    | Non CM Pay It                                                                                                    | ems Perio                                                                                                    | d ( Account ( Pr                                                                                                    | ogress Pa                                                                                                    | iyment Tracking                                                                                                    |                                                                                                    |                                                                                                    |                                                                             |                                                                |                                                                                                    |                                                                 |
|                             | Project Nu                                                                                                    | mber: AK P                                                                                                    | FH 43(10 Proj                                                                                                    | ject Name: [                                                                                                    | Deweyville Trailhea                                                                                                    | ad to Neck                                                                                                    | Road Cont                                                                                                    | ract Num                                                                                                    | ber: DTFH70-1                                                                                                    | .2-C-00017 <b>S</b>                                                                                                    | itates: AK                                                                                              |                                                                             |                                                                |                                                                                                    |                                                                 |
| Pay Po<br>Start             | eriod Numb<br>Date:                                                                                                    | er: 4<br>February 1                                                                                                    | 15, 2013                                                                                                    |                                                                                                    |                                                                                                    |                                                                                                    |                                                                                                    |                                                                                                    | Payme<br>End Di                                                                                                    | nt Type: Progres<br>ate: March 1                                                                                                    | s<br>7, 2013                                                                                            |                                                                             |                                                                |                                                                                                    |                                                                 |
| Searc                       | h Filters:                                                                                                    |                                                                                                    |                                                                                                    |                                                                                                    |                                                                                                    |                                                                                                    |                                                                                                    |                                                                                                    |                                                                                                    |                                                                                                    |                                                                                                    |                                                                             |                                                                |                                                                                                    |                                                                 |
|                             | Keyword                                                                                                    |                                                                                                    |                                                                                                    |                                                                                                    | Status 🔘 Di                                                                                                    | raft 🔘 Pendi                                                                                                    | ng OProcessed                                                                                                    | S                                                                                                    | elect th                                                                                                    | ne "Peri                                                                                                    | iod" tal                                                                                                | o to e                                                                      | dit the                                                        |                                                                                                    |                                                                 |
| Cont                        | ract Mods                                                                                                    | 003                                                                                                    |                                                                                                    | Part of a Co                                                                                                    | ontract Mod 🔘 Ye                                                                                                    | es 🔘 No                                                                                                    | 2                                                                                                    |                                                                                                    |                                                                                                    |                                                                                                    |                                                                                                    | :                                                                           | (                                                              |                                                                                                    |                                                                 |
|                             |                                                                                                    | 004                                                                                                    |                                                                                                    |                                                                                                    |                                                                                                    |                                                                                                    |                                                                                                    | p                                                                                                    | rogress                                                                                                    | s payme                                                                                                    | ent per                                                                                                 | ioa in                                                                      | formati                                                        | on.                                                                                                    |                                                                 |
|                             |                                                                                                    | 002                                                                                                    |                                                                                                    |                                                                                                    |                                                                                                    |                                                                                                    |                                                                                                    |                                                                                                    |                                                                                                    |                                                                                                    |                                                                                                    |                                                                             |                                                                |                                                                                                    |                                                                 |
|                             |                                                                                                    | 001                                                                                                    |                                                                                                    |                                                                                                    |                                                                                                    |                                                                                                    |                                                                                                    |                                                                                                    |                                                                                                    |                                                                                                    |                                                                                                    |                                                                             |                                                                |                                                                                                    |                                                                 |
| Apply                       | Search                                                                                                    |                                                                                                    |                                                                                                    |                                                                                                    |                                                                                                    |                                                                                                    |                                                                                                    |                                                                                                    |                                                                                                    |                                                                                                    |                                                                                                    |                                                                             |                                                                |                                                                                                    |                                                                 |
|                             |                                                                                                    |                                                                                                    |                                                                                                    |                                                                                                    |                                                                                                    |                                                                                                    |                                                                                                    |                                                                                                    |                                                                                                    |                                                                                                    |                                                                                                    |                                                                             |                                                                |                                                                                                    |                                                                 |
|                             |                                                                                                    |                                                                                                    |                                                                                                    |                                                                                                    |                                                                                                    |                                                                                                    | <b>D D</b>                                                                                                    |                                                                                                    |                                                                                                    |                                                                                                    |                                                                                                    |                                                                             |                                                                |                                                                                                    |                                                                 |
| Contra                      | t Amount.                                                                                                    |                                                                                                    | Revised Contract                                                                                                    | Amount:                                                                                                    | Current Ar                                                                                                    | proved Amo                                                                                                    | Progress P<br>unt: Previous Pai                                                                                                    | d Expend                                                                                                    | iture:                                                                                                    | To Date Expendit                                                                                                    | ture:                                                                                                   | Probable Amo                                                                | unt:                                                           | Percent Work Com                                                                                                    | oleted:                                                         |
| Contra<br>\$41,63           | ct Amount:<br>0,000.00                                                                                                    | <br>                                                                                                    | Revised Contract<br>\$41,765,200.00                                                                                                    | Amount:                                                                                                    | Current Ap<br>\$0.00                                                                                                    | oproved Amo                                                                                                    | punt: Previous Pai<br>\$5,587,933                                                                                                    | d Expendi<br>.88                                                                                                    | iture:                                                                                                    | Fo Date Expendit<br>\$5,587,933.88                                                                                                    | ture:                                                                                                   | Probable Amo<br>\$41,801,200.                                               | ount:<br>00                                                    | Percent Work Comp<br>13.368 %                                                                                                    | oleted:                                                         |
| Contrac<br>\$41,63          | ct Amount:<br>0,000.00<br>Governme                                                                                                   | ent Receiving R                                                                                                    | Revised Contract<br>\$41,765,200.00<br>Report Progress F                                                                                                    | Amount:<br>Payment Repor                                                                                        | Current Ap<br>\$0.00<br>t Progress Payn                                                                                                    | oproved Amo                                                                                                    | Progress P<br>ount: Previous Pai<br>\$5,587,933                                                                                                    | d Expendi<br>.88                                                                                                    | iture:                                                                                                    | Fo Date Expendit<br>\$5,587,933.88                                                                                                    | ture:                                                                                                   | Probable Amo<br>\$41,801,200.                                               | ount:<br>00                                                    | Percent Work Comp<br>13.368 %<br>Jump 1                                                                                                    | oleted:                                                         |
| Contrac<br>\$41,63          | ct Amount:<br>0,000.00<br>Governme                                                                                                   | ent Receiving R                                                                                                    | Revised Contract<br>\$41,765,200.00<br>Report Progress F<br>Contract                                                                                                    | Amount:<br>Payment Repor<br>Quantities                                                                          | Current Ap<br>\$0.00<br>t Progress Payn                                                                                                    | oproved Amo<br>nent Report ((<br>Revise                                                                                                    | Progress P<br>punt: Previous Pai<br>\$5,587,933<br>Contractor Version)<br>d Quantities                                                                                                    | d Expend<br>.88                                                                                                    | iture: 1<br>1-20 of 23<br>Curren                                                                                                    | To Date Expendit<br>\$5,587,933.88<br>nt Quantities                                                                                                    | ture:                                                                                                   | Probable Amo<br>\$41,801,200.                                               | ount:<br>00<br>Probabl                                         | Percent Work Comp<br>13.368 %<br>Jump 1 •<br>e Quantities                                                                                                | oleted:                                                         |
| Contrac<br>\$41,63          | t Amount:<br>0,000.00<br>Governme                                                                                                    | ent Receiving R<br>Quantity <b>v</b>                                                                                                    | Revised Contract<br>\$41,765,200.00<br>Report Progress I<br>Contract<br><u>Unit Price</u> •                                                                                                    | Amount:<br>Payment Repor<br>Quantities<br>Pay Units <b>•</b>                                                    | Current Ag<br>\$0.00<br>t Progress Payn<br>Amount •                                                                                                    | nent Report (C<br>Revise<br>QTY                                                                                                    | Progress P<br>ount: Previous Pai<br>\$5,587,933<br>Contractor Version)<br>d Quantities<br>Amount                                                                                                    | d Expendi<br>.88<br>Items                                                                                                    | 1-20 of 23<br>Previous                                                                                                    | To Date Expendit<br>\$5,587,933.88<br>Int Quantities<br>To Date                                                                                                    | ture:<br>Amount                                                                                         | Probable Amo<br>\$41,801,200.<br><u>Comp %</u> <b>v</b>                     | unt:<br>00<br>Probabl<br>Probable QTY                          | Percent Work Comp<br>13.368 %<br>Jump 1 •<br>e Quantities<br>Probable Amount                                                                             | oleted:<br>·   <u>Next ≥</u><br>O/U % ▼                         |
| Contrac<br>\$41,63          | ct Amount:<br>0,000.00<br>Governme<br>Line # v<br>Pay                                                                                | ent Receiving R<br>Quantity <b>v</b><br>Item <b># v :</b> 66                                                                                                    | Revised Contract<br>\$41,765,200.00<br>Progress F<br>Contract<br><u>Unit Price</u> ▼<br>5801-0000                                                                                                    | Amount:<br>Payment Repor<br>Quantities<br>Pay Units *<br>CM                                                     | Current Ag<br>\$0.00<br>Progress Payn<br>Amount ▼<br>1 #: 001 Pay                                                                                                    | nent Report (C<br>Revise<br>QTY<br>Item Type                                                                                                    | Progress P<br>pount: Previous Pai<br>\$5,587,933<br>Contractor Version)<br>d Quantities<br>Amount<br>r : N Descrip                                                                                                    | d Expendi<br>.88<br>Items :<br>Current<br>tion: DES                                                                                                    | Inde Totals<br>iture: 1<br>1-20 of 23<br>Curren<br>Previous<br>IGN-BUILD                                                                                                    | To Date Expendit<br>\$5,587,933.88<br>Int Quantities<br>To Date                                                                                                    | ture:<br>Amount                                                                                         | Probable Amo<br>\$41,801,200.<br><u>Comp %</u> •                            | unt:<br>00<br>Probabl<br>Probable QTY                          | Percent Work Comp<br>13.368 %<br>Jump 1 v<br>e Quantities<br>Probable Amount                                                                             | oleted:                                                         |
| Contrac<br>\$41,63<br>Close | tt Amount:<br>0,000.00<br>Governme<br>Line # •<br>Pay :<br>A0005                                                                     | ent Receiving R<br>Quantity ¥<br>Item # ¥ : 66<br>All                                                                                                    | Revised Contract<br>\$41,765,200.00<br>Progress I<br>Contract<br>Unit Price ¥<br>5801-0000<br>\$41,620,000.00                                                                                                    | Amount:<br>Payment Repor<br>Quantities<br>Pay Units ¥<br>CN<br>LPSM                                             | Current Ar<br>\$0.00<br>t Progress Payn<br>Amount •<br>4: 001 Pay<br>\$41,620,000.00                                                                                                    | ent Report (d<br>Revise<br>QTY<br>Item Type 1<br>0.000%                                                                                                    | Progress P<br>Previous Pai<br>\$5,587,933<br>Contractor Version)<br>d Quantities<br>Amount<br>r : N Descrip<br>\$0.00                                                                                                    | Current<br>tion: DES<br>\$0.00                                                                                                    | Inde Totals<br>iture: 1<br>1-20 of 23<br>Curren<br>Previous<br>IGN-BUILD<br>\$0.00                                                                                                    | To Date Expendit<br>\$5,587,933.88<br>Int Quantities<br>To Date<br>\$0.00                                                                                                    | ture:<br>Amount<br>\$0.00                                                                               | Probable Amo<br>\$41,801,200.<br><u>Comp %</u> <b>*</b><br>0.00             | Probable QTY                                                   | Percent Work Comp<br>13.368 %<br>Jump 1<br>e Quantities<br>Probable Amount<br>\$0.00                                                                     | oleted:<br>·   <u>Next &gt;</u><br><b>O/U % ▼</b><br>0.00       |
| Contrac<br>\$41,63<br>Close | t Amount:<br>0,000.00<br>Governme<br>Line # *<br>Pay<br>A0005<br>Pay                                                                 | ent Receiving R<br>Quantity <b>v</b><br>Item <b># v :</b> 66<br>All<br>Item <b># v :</b> 66                                                                            | Revised Contract<br>\$41,765,200.00<br>Report Progress I<br>Contract<br>Unit Price V<br>5801-0000<br>\$41,620,000.00                                                                                                    | Amount:<br>Payment Repor<br>Quantities<br>Pay Units *<br>CM<br>LPSM<br>CM                                       | Current Ar<br>\$0.00<br>t Progress Payn<br>Amount •<br>1 #: 001 Pay<br>\$41,620,000.00<br>1 #: 001 Pay                                                                                                    | ent Report (0<br>Revise<br>QTY<br>Item Type 1<br>0.000%                                                                                                    | Progress P<br>Previous Pai<br>(\$5,587,933)<br>Contractor Version)<br>d Quantities<br>Amount<br>r : N Descrip<br>\$0.00<br>r : N Descrip                                                                                                    | Current<br>tion: DES<br>\$0.00<br>tion: DES                                                                                                    | Interim and the second second | To Date Expendit<br>\$5,587,933.88<br>Int Quantities<br>To Date<br>\$0.00<br>cution of Contract                                                                                      | ture:<br>Amount<br>\$0.00                                                                               | Probable Amo<br>\$41,801,200.<br>Comp % *<br>0.00                           | unt:<br>00<br>Probabl<br>Probable QTY<br>0.000%                | Percent Work Comp<br>13.368 %<br>Jump 1 •<br>e Quantities<br>Probable Amount<br>\$0.00                                                                   | oleted:<br><u> 0/U %</u> ▼<br>0.00                              |
| Contrac<br>\$41,63<br>Close | t Amount:<br>0,000.00<br>Governme<br>Line # v<br>Pay :<br>A0005<br>Pay :                                                             | ent Receiving R<br>Quantity <b>v</b><br>Item <b># • :</b> 66<br>All<br>Item <b># • :</b> 66<br>0.000%                                                                  | Revised Contract<br>\$41,765,200.00<br>Report Progress I<br>Contract<br><u>Unit Price</u> ▼<br>5801-0000<br>\$41,620,000.00<br>5801-0000<br>\$252,000.00                                                                                              | Amount:<br>Payment Repor<br>Quantities<br>Pay Units *<br>CN<br>LPSM<br>LPSM                                     | Current Ar<br>\$0.00<br>t Progress Payn<br>Amount ▼<br>1 #: 001 Pay<br>\$41,620,000.00<br>1 #: 001 Pay<br>\$0.00                                                                                                    | eproved Amo<br>nent Report (d<br>Revise<br>QTY<br>Item Type<br>0.000%<br>Item Type                                                                                                    | Progress P<br>pount: Previous Pai<br>(\$5,587,933)<br>Contractor Version)<br>d Quantities<br>Amount<br>r: N Descrip<br>\$0.00<br>r: N Descrip<br>\$252,000.00                                                                                                    | Current<br>tion: DES<br>\$0.00<br>tion: DES<br>\$0.00                                                                                                    | riod Totals<br>iture: 5<br>1-20 of 23<br>Curren<br>Previous<br>IGN-BUILD<br>\$0.00<br>IGN-BUILD Exect<br>\$0.00                                                                                                    | To Date Expendit<br>5,587,933.88<br><b>Int Quantities</b><br><b>To Date</b><br>\$0.00<br>cution of Contract<br>\$0.00                                                                | ture:<br>Amount<br>\$0.00<br>tt/Bonding<br>\$0.00                                                       | Probable Amo<br>\$41,801,200.<br>Comp % ▼<br>0.00                           | Probable<br>Probable QTY<br>0.000%                             | Percent Work Comp<br>13.368 %<br>Jump 1 •<br>e Quantities<br>Probable Amount<br>\$0.00<br>\$252,000.00                                                   | oleted:<br><u> 0/U %</u> ▼<br>0.00<br>0.00                      |
| Contrac<br>\$41,63          | t Amount:<br>0,000.00<br>Governme<br>Line # *<br>Pay<br>A0005<br>Pay<br>A0010<br>Pay                                                 | ent Receiving R<br>Quantity ▼<br>Item # ▼ : 66<br>All<br>Item # ▼ : 66<br>0.000%<br>Item # ▼ : 99                                                                      | Revised Contract<br>\$41,765,200.00<br>Progress I<br>Contract<br>Unit Price ▼<br>5801-0000<br>\$41,620,000.00<br>5801-0000<br>\$252,000.00                                                                                                    | Amount:<br>Payment Repor<br>Quantities<br>Pay Units *<br>CN<br>LPSM<br>CN                                       | Current Ag<br>\$0.00  Progress Payn  Amount  4  #: 001 Pay \$41,620,000.00 #: 001 Pay \$0.00 #: 001 Pay \$0.00 #: Pay                                                                                                    | Period Amo<br>Pent Report (C<br>Revise<br>QTY<br>Item Type<br>0.000%<br>Item Type<br>100.000%<br>Item Type                                                                                                    | Progress P<br>Previous Pai<br>\$5,587,933<br>Contractor Version)<br>d Quantities<br>Amount<br>r : N Descrip<br>\$0.00<br>r : N Descrip<br>\$252,000.00<br>r : DI Descrip                                                                                                    | Current<br>tion: DES<br>\$0.00<br>tion: DES<br>\$0.00<br>tion: PAR                                                                                                    | Proof Totals           iture:         1           1-20 of 23         Curren           Previous           JIGN-BUILD         \$0.00           GIGN-BUILD Execc         \$0.00           TIGN-BUILD Execc         \$0.00                                                                                                    | To Date Expendit<br>5,587,933.88<br>To Quantities<br>To Date<br>\$0.00<br>cution of Contrac<br>\$0.00                                                                                | Amount<br>\$0.00<br>\$0.00<br>\$0.00                                                                    | Probable Amo<br>\$41,801,200.<br>Comp % ¥<br>0.00<br>0.00                   | Probable QTY 0.000% 100.000%                                   | Percent Work Comp<br>13.368 %<br>Jump 1<br>e Quantities<br>Probable Amount<br>\$0.00<br>\$252,000.00                                                     | oleted:<br>  <u>Next &gt;</u><br><b>0/U % ▼</b><br>0.00<br>0.00 |
| Contrad<br>\$41,63<br>Close | t Amount:<br>0,000.00<br>Governme<br>Line # v<br>Pay<br>A0005<br>Pay<br>A0010<br>Pay                                                 | ent Receiving R<br>Quantity <b>v</b><br>Item <b># • :</b> 66<br>All<br>Item <b># • :</b> 66<br>0.000%<br>Item <b># • :</b> 99<br>All                                   | Revised Contract<br>\$41,765,200.00<br><b>Progress I</b><br><b>Contract</b><br><b>Unit Price ▼</b><br>\$801-0000<br>\$41,620,000.00<br>\$252,000.00<br>\$901-0000<br>\$10,000.00                                                                      | Amount:<br>Payment Repor<br>Quantities<br>Pay Units *<br>CN<br>LPSM<br>LPSM<br>LPSM                             | Current Ag<br>\$0.00  Temperature for the second second secon                                                                                                    | Item Type           0.000%           Item Type           100.000%           Item Type           100.000%           Item Type           100.000%           Item Type           100.000%                                                                                                    | Progress P<br>Previous Pai<br>\$5,587,933<br>Contractor Version)<br>d Quantities<br>Amount<br>r : N Descrip<br>\$0.00<br>r : N Descrip<br>\$252,000.00<br>r : DI Descrip<br>\$10,000.00                                                                                                    | d Expendi<br>.88<br>Items<br>Current<br>tion: DES<br>\$0.00<br>tion: DES<br>\$0.00<br>tion: PAR<br>\$0.00                                                                                                    | Proof Totals           iture:         1           1-20 of 23         Curren           Previous         1           IGN-BUILD         \$0.00           IGN-BUILD Execc         \$0.00           TNERING         \$20,000.00                                                                                                    | To Date Expendit<br>\$5,587,933.88<br>To Quantities<br>To Date<br>\$0.00<br>cution of Contract<br>\$0.00<br>\$20,000.00                                                              | ture:<br>Amount<br>\$0.00<br>tt/Bonding<br>\$0.00<br>\$20,000.00                                        | Probable Amo<br>\$41,801,200.<br>Comp % T<br>0.00<br>0.00                   | Probable QTY O.000% 100.000% 200%                              | Percent Work Comp<br>13.368 %<br>Jump 1<br>e Quantities<br>Probable Amount<br>\$0.00<br>\$252,000.00                                                     | oleted:                                                         |
| Contrac<br>\$41,63<br>Close | t Amount:<br>0,000.00<br>Governme<br>Line #<br>Pay<br>A0005<br>Pay<br>A0010<br>Pay<br>A0015<br>Pay                                   | ent Receiving R<br>Quantity <b>v</b><br>Item <b># v :</b> 66<br>All<br>Item <b># v :</b> 66<br>0.000%<br>Item <b># v :</b> 99<br>All<br>Item <b># v :</b> 66           | Revised Contract<br>\$41,765,200.00<br>Report Progress I<br>Contract<br>Unit Price V<br>5801-0000<br>\$41,620,000.00<br>\$252,000.00<br>\$901-0000<br>\$10,000.00<br>5801-0000                                                                        | Amount:<br>Payment Repor<br>Quantities<br>Pay Units *<br>CN<br>LPSM<br>LPSM<br>LPSM<br>CN                       | Current Ar<br>\$0.00<br>t Progress Payn<br>Amount V<br>#: 001 Pay<br>\$41,620,000.00<br>#: 001 Pay<br>\$0.00<br>#: Pay<br>\$10,000.00<br>#: 001 Pay                                                                                                    | Item Type           100,000%           Item Type           100,000%           Item Type           100,000%           Item Type           100,000%           Item Type           100,000%           Item Type           100,000%           Item Type           100,000%           Item Type           100%           Item Type                                                                                                    | Progress P<br>Previous Pai<br>(\$5,587,933)<br>Contractor Version)<br>d Quantities<br>Amount<br>r : N Descrip<br>\$252,000.00<br>r : DI Descrip<br>\$10,000.00<br>r : N Descrip                                                                                                    | Current<br>tion: DES<br>\$0.00<br>tion: PAR<br>\$0.00<br>tion: PAR                                                                                                    | Proof Totals           iture:         1           1-20 of 23         Curren           Previous         \$0.00           SIGN-BUILD         \$0.00           SIGN-BUILD Exect         \$0.00           TINERING         \$20,000.00           SIGN-BUILD Envi         \$20,000.00                                                                                                    | To Date Expendit<br>5,587,933.88<br>To Date<br>\$0.00<br>cution of Contrac<br>\$0.00<br>\$20,000.00<br>ronmental Manage                                                              | ture:<br>Amount<br>\$0.00<br>t/Bonding<br>\$0.00<br>\$20,000.00<br>gement                               | Probable Amo<br>\$41,801,200.<br>Comp % *<br>0.00<br>0.00<br>100.00         | Probable QTY<br>0.000%<br>100.000%<br>200%                     | Percent Work Comp<br>13.368 %<br>Jump 1 •<br>e Quantities<br>Probable Amount<br>\$0.00<br>\$252,000.00<br>\$20,000.00                                    | oleted:                                                         |
| Contrac<br>\$41,63<br>Close | t Amount:<br>0,000.00<br>Governme<br>Line # *<br>Pay<br>A0005<br>Pay<br>A0010<br>Pay<br>A0015<br>Pay<br>A0015                        | ent Receiving R<br>Quantity <b>v</b><br>Item <b># v</b> : 66<br>All<br>Item <b># v</b> : 66<br>0.000%<br>Item <b># v</b> : 99<br>All<br>Item <b># v</b> : 66<br>0.000% | Revised Contract<br>\$41,765,200.00<br><b>Contract</b><br><b>Unit Price ▼</b><br>\$801-0000<br>\$41,620,000.00<br>\$41,620,000.00<br>\$252,000.00<br>\$001-0000<br>\$10,000.00<br>\$201-0000<br>\$10,000.00<br>\$2,061,000.00                         | Amount:<br>Payment Repor<br>Quantities<br>Pay Units *<br>CM<br>LPSM<br>LPSM<br>LPSM<br>CM<br>LPSM               | Current Ag<br>\$0.00<br>T Progress Payn<br>Amount V<br>#: 001 Pay<br>\$41,620,000.00<br>#: Pay<br>\$0.00<br>#: Pay<br>\$10,000.00<br>#: Pay<br>\$10,000.00<br>#: 001 Pay<br>\$0.00                                                                                                    | Item Type           100,000%           Item Type           100,000%           Item Type           100,000%           Item Type           100,000%           Item Type           100,000%           Item Type           100,000%           Item Type           100,000%                                                                                                    | Progress P<br>Previous Pai<br>\$5,587,933<br>Contractor Version)<br>d Quantities<br>Amount<br>r : N Descrip<br>\$252,000.00<br>r : DI Descrip<br>\$10,000.00<br>r : N Descrip<br>\$2,061,000.00                                                                                                    | Current<br>tion: DES<br>\$0.00<br>tion: PAR<br>\$0.00<br>tion: PAR<br>\$0.00<br>tion: DES<br>\$0.00                                                                                                    | Iture: 1<br>S<br>Curren<br>Previous<br>IGN-BUILD<br>\$0.00<br>IGN-BUILD Exect<br>\$0.00<br>TNERING<br>\$20,000.00<br>IGN-BUILD Envi<br>\$0.00                                                                                                    | To Date Expendit<br>\$5,587,933.88<br>To Date<br>\$0.00<br>cution of Contrac<br>\$0.00<br>\$20,000.00<br>ronmental Manag<br>\$0.00                                                   | ture:<br>Amount<br>\$0.00<br>tt/Bonding<br>\$0.00<br>\$20,000.00<br>gement<br>\$0.00                    | Probable Amo<br>\$41,801,200.<br>Comp % T<br>0.00<br>0.00<br>100.00<br>0.00 | Probable QTY<br>Probable QTY<br>0.000%                         | Percent Work Comp<br>13.368 %<br>Jump 1 •<br>e Quantities<br>Probable Amount<br>\$0.00<br>\$252,000.00<br>\$20,000.00<br>\$2,061,000.00                  | oleted:                                                         |
| Contrac<br>\$41,63<br>Close | t Amount:<br>0,000.00<br>Governme<br>Line # V<br>Pay<br>A0005<br>Pay<br>A0010<br>Pay<br>A0015<br>Pay<br>A0015                        | ent Receiving R<br>Quantity ▼<br>Item # ▼ : 66<br>All<br>Item # ▼ : 66<br>0.000%<br>Item # ▼ : 66<br>0.000%<br>Item # ▼ : 66<br>0.000%                                 | Revised Contract<br>\$41,765,200.00<br>Report Progress I<br>Contract<br>Unit Price ▼<br>5801-0000<br>\$41,620,000.00<br>\$41,620,000.00<br>\$252,000.00<br>\$10,000.00<br>\$2,061,000.00<br>\$801-0000                                                | Amount:<br>Payment Repor<br>Quantities<br>Pay Units V<br>CN<br>LPSM<br>LPSM<br>LPSM<br>CN<br>LPSM               | Current Ag<br>\$0.00<br>t Progress Payn<br>Amount V<br>#: 001 Pay<br>\$41,620,000.00<br>#: 001 Pay<br>\$10,000.00<br>#: 001 Pay<br>\$10,000.00<br>#: 001 Pay<br>\$0.00<br>#: 001 Pay                                                                                                    | Item Type           100.000%           Item Type           100.000%           Item Type           100.000%           Item Type           100.000%           Item Type           100.000%           Item Type           100.000%           Item Type           100.00%           Item Type           100.00%           Item Type           100.00%           Item Type           100.00%                                                       | Progress P<br>Previous Pai<br>(\$5,587,933)<br>Contractor Version)<br>d Quantities<br>Amount<br>r : N Descrip<br>\$252,000.00<br>r : N Descrip<br>\$10,000.00<br>r : N Descrip<br>\$2,061,000.00<br>r : N Descrip                                                                                                    | Current<br>tion: DES<br>\$0.00<br>tion: PAR<br>\$0.00<br>tion: PAR<br>\$0.00<br>tion: DES<br>\$0.00                                                                                                    | Proof Totals           iture:         1           1-20 of 23         Curren           Previous         \$0.00           FIGN-BUILD         \$0.00           FIGN-BUILD Exect         \$0.00           TINERING         \$20,000.00           FIGN-BUILD Envi         \$0.00           FIGN-BUILD Envi         \$0.00           FIGN-BUILD Envi         \$0.00           FIGN-BUILD Envi         \$0.00                                                                                                    | To Date Expendit<br>5,587,933.88<br>To Date<br>\$0.00<br>cution of Contrac<br>\$0.00<br>\$20,000.00<br>ronmental Manag<br>\$0.00<br>cution of Long Anagement<br>\$0.00               | ture:<br>Amount<br>\$0.00<br>t/Bonding<br>\$0.00<br>\$20,000.00<br>gement<br>\$0.00<br>gation           | Probable Amo<br>\$41,801,200.<br>Comp % *<br>0.00<br>0.00<br>100.00         | UUNT:<br>00<br>Probable QTY<br>0.000%<br>100.000%<br>200%      | Percent Work Comp<br>13.368 %<br>Jump 1 •<br>e Quantities<br>Probable Amount<br>\$0.00<br>\$252,000.00<br>\$20,000.00<br>\$2,061,000.00                  | oleted:                                                         |
| Contrac<br>\$41,63<br>Close | t Amount:<br>0,000.00<br>Governme<br>Pay<br>A0005<br>Pay<br>A0015<br>Pay<br>A0015<br>Pay<br>A0030<br>Pay                             | ent Receiving R<br>Quantity ▼<br>Item # ▼ : 66<br>All<br>Item # ▼ : 66<br>0.000%<br>Item # ▼ : 66<br>0.000%<br>Item # ▼ : 66<br>0.000%                                 | Revised Contract<br>\$41,765,200.00<br>Report Progress I<br>Contract<br>Unit Price ▼<br>5801-0000<br>\$41,620,000.00<br>\$41,620,000.00<br>\$252,000.00<br>\$10,000.00<br>\$2,061,000.00<br>\$2,061,000.00<br>\$377,000.00                            | Amount:<br>Payment Repor<br>Quantities<br>Pay Units *<br>CN<br>LPSM<br>LPSM<br>LPSM<br>CN<br>LPSM<br>CN<br>LPSM | Current Ag<br>\$0.00<br>t Progress Payn<br>Amount ▼<br>\$41,620,000.00<br>\$41,620,000.00<br>\$41,000<br>\$0,000<br>\$41,000<br>\$0,000<br>\$41,000<br>\$41,000<br>\$41,000<br>\$0,000<br>\$41,000<br>\$41,000<br>\$40,000<br>\$41,000<br>\$41,000<br>\$41,000<br>\$41,000<br>\$41,000<br>\$41,000<br>\$40,000<br>\$41,000<br>\$40,000<br>\$41,000<br>\$40,000<br>\$41,000<br>\$40,000<br>\$41,000<br>\$40,000<br>\$41,000<br>\$40,000<br>\$41,000<br>\$40,000<br>\$41,000<br>\$40,000<br>\$41,000<br>\$40,000<br>\$41,000<br>\$40,000<br>\$40,0000<br>\$40,0000<br>\$40,0000<br>\$40,0000 | Item Type           0         0.000%           Item Type         0           100.000%         100.00%           Item Type         0           100.000%         100.00%           Item Type         0           100.000%         100.00%           Item Type         0           100.000%         100.000%           Item Type         100.000%           100.000%         100.000%                                                            | Progress P           pount:         Previous Pai<br>\$5,587,933           Contractor Version)         d Quantities           Amount         *           r:         N         Descrip           \$252,000.00         *         Descrip           \$10,000.00         *         Descrip           \$2,061,000.00         *         N           Descrip         \$377,000.00         *                    | ayment Perevent           d Expendi           .88           Items           Current           tion: DES           \$0.00           tion: DES           \$0.00           tion: PAR           \$0.00           tion: DES           \$0.00           tion: DES           \$0.00           tion: DES           \$0.00           tion: DES           \$0.00                                      | Prod Totals<br>iture: 1<br>2<br>2<br>2<br>2<br>2<br>2<br>2<br>2<br>2<br>2<br>2<br>2<br>2                                                                                                    | To Date Expendit<br>5,587,933.88<br>To Date<br>To Date<br>\$0.00<br>cution of Contract<br>\$0.00<br>\$20,000.00<br>ronmental Manag<br>\$0.00<br>technical Investig<br>\$0.00         | ture:<br>Amount<br>\$0.00<br>\$0.00<br>\$20,000.00<br>gement<br>\$0.00<br>gation<br>\$0.00              | Probable Amo<br>\$41,801,200.<br>Comp % ▼<br>0.00<br>0.00<br>100.00<br>0.00 | UUNT:<br>00<br>Probable QTY<br>0.000%<br>100.000%<br>200%      | Percent Work Comp<br>13.368 %<br>Jump 1 •<br>e Quantities<br>Probable Amount<br>\$0.00<br>\$252,000.00<br>\$252,000.00<br>\$2,061,000.00<br>\$377,000.00 | oleted:                                                         |
| Contrac<br>\$41,63<br>Close | t Amount:<br>0,000.00<br>Governme<br>Line # v<br>Pay<br>A0005<br>Pay<br>A0010<br>Pay<br>A0015<br>Pay<br>A0030<br>Pay<br>A0030<br>Pay | ent Receiving R<br>Quantity V<br>Item # v : 66<br>All<br>Item # v : 66<br>0.000%<br>Item # v : 66<br>0.000%<br>Item # v : 66<br>0.000%<br>Item # v : 66                | Revised Contract<br>\$41,765,200.00<br>Report Progress I<br>Contract<br>Unit Price ▼<br>5801-0000<br>\$41,620,000.00<br>\$41,620,000.00<br>\$252,000.00<br>\$001-0000<br>\$10,000.00<br>\$2,061,000.00<br>\$2,061,000.00<br>\$377,000.00<br>5801-0000 | Amount:<br>Payment Repor<br>Quantities<br>Pay Units *<br>CN<br>LPSM<br>CN<br>LPSM<br>CN<br>LPSM<br>CN<br>LPSM   | Current A;<br>\$0.00<br>t Progress Payn<br>Amount ▼<br>f #: 001 Pay<br>\$41,620,000.00<br>f #: Pay<br>\$10,000.00<br>f #: Pay<br>\$10,000.00<br>f #: 001 Pay<br>\$0.00<br>f #: 001 Pay<br>\$0.00<br>f #: 001 Pay                                                                                                    | Item Type           0         0.000%           Item Type         0           100.000%         100.00%           Item Type         0           100.000%         100.00%           Item Type         0           100.000%         100.00%           Item Type         0           100.000%         100.000%           Item Type         0           100.000%         100.000%           Item Type         0           100.000%         100.000% | Progress P           pount:         Previous Pai           \$5,587,933           Contractor Version)           d Quantities           Amount           r: N         Descrip           \$252,000.00           r: DI         Descrip           \$10,000.00           r: N         Descrip           \$2,061,000.00           r: N         Descrip           \$2,77,000.00           r: N         Descrip | ayment Perevent           d Expendi           .88           Items           Current           tion: DES           \$0.00           tion: DES           \$0.00           tion: DES           \$0.00           tion: DES           \$0.00           tion: DES           \$0.00           tion: DES           \$0.00           tion: DES           \$0.00           tion: DES           \$0.00 | Prod Totals<br>iture: 5<br>1-20 of 23<br>Current<br>Previous<br>IGN-BUILD<br>\$0.00<br>IGN-BUILD Exect<br>\$0.00<br>TINERING<br>\$20,000.00<br>IGN-BUILD Envit<br>\$0.00<br>IGN-BUILD Geot<br>\$0.00<br>IGN-BUILD Geot<br>\$0.00<br>IGN-BUILD Desit                                                                                                    | To Date Expendit<br>5,587,933.88<br>To Date<br>To Date<br>\$0.00<br>cution of Contract<br>\$0.00<br>\$20,000.00<br>ronmental Manage<br>\$0.00<br>technical Investige<br>\$0.00<br>gn | ture:<br>Amount<br>\$0.00<br>t/Bonding<br>\$0.00<br>\$20,000.00<br>gement<br>\$0.00<br>gation<br>\$0.00 | Probable Amo<br>\$41,801,200.<br>Comp % ▼<br>0.00<br>0.00<br>100.00<br>0.00 | Probable QTY<br>Probable QTY<br>0.000%<br>100.000%<br>100.000% | Percent Work Comp<br>13.368 %<br>Iump 1 •<br>e Quantities<br>Probable Amount<br>\$0.00<br>\$252,000.00<br>\$252,000.00<br>\$2,061,000.00<br>\$377,000.00 | oleted:                                                         |

Periods are automatically set to 1 month. Periods cannot overlap, and there can be no gaps between periods.

| Projects: AK PFH 43(10 Dew | ve Constructions: Progress Pay Periods 4 INS                                                                 |
|----------------------------|----------------------------------------------------------------------------------------------------|
| Project Info Design        | Construction Account Team                                                                                    |
| Core Contract Status       | Progress Payment SubContractors Labor/Equipment Daily Reports Daily Diary Claims Contract Modifications      |
| Grand Summary              | Pay Notes Pay Note Summaries Non CM Pay Items Period Account Progress Payment Tracking                       |
| Project Number: /          | AK PFH 43(10 Project Name: Deweyville Trailhead to Neck Lake Road Contract Number: DTFH70-12-C-00017 States: |
| Save Delete Cancel         | * j                                                                                                    |
| Progress Pay Period        |                                                                                                    |
| Pay Period Number:         | 4                                                                                                    |
| Start Date:                | 02-15-2013 select clear Select the "Start Date."                                                             |
| Payment Type:              | Progress                                                                                                    |
| End Date:                  | 03-17-2013 select clear                                                                                      |
|                            |                                                                                                    |
| Save Delete Cancel         |                                                                                                    |

Only the Project Engineer and Assistant Project Engineer can change this tab.

| Projects: AK PFH 43(10 Dewe Constructions: Progress Pay Periods 4 INS Project Info Design Construction Account Team                                                                            |                                                                                    |
|----------------------------------------------------------------------------------------------------|------------------------------------------------------------------------------------|
| Core Contract Status Progress Payment SubContractors Labo                                                                                                    | r/Equipment Daily Reports Daily Diary Claims Contract Modifications                |
| Grand Summary Pay Notes Pay Note Summaries Non CM Pay It                                                                                                    | tems Period Account Progress Payment Tracking                                      |
| Project Number: AK PFH 43(10 Project Name: Deweyville Trailh                                                                                                    | ead to Neck Lake Road Contract Number: DTFH70-12-C-00017 States:                   |
| Save Delete Cancel                                                                                                    | * iı                                                                               |
| Progress Pay Period         Pay Period Number:       4         Start Date:       02-15-2013 select clear         Payment Type:       Progress          End Date:       03-17-2013 select clear | Select the "Payment Type."<br>(Only Progress or Semi-Final<br>will be used by PE.) |
| Save Delete Cancel                                                                                                    |                                                                                    |
|                                                                                                    | Only the Project Engineer                                                          |

Only the Project Engineer and Assistant Project Engineer can change this tab.

| Projects: AK PFH 43(10 De | we Constructions: Progress Pay Periods | <u>4 INS</u>                     |                                             |              |
|---------------------------|----------------------------------------|----------------------------------|---------------------------------------------|--------------|
| Project Info Design       | Construction Account Team              |                                  |                                             |              |
| Core Contract Status      | SubContractors                         | Labor/Equipment Daily Rep        | oorts V Daily Diary V Claims V Contract Mod | ifications \ |
| Grand Summary             | Pay Notes Y Pay Note Summaries Y Non ( | CM Pay Items <b>Period</b> Accou | nt Progress Payment Tracking                |              |
| Project Number:           | AK PFH 43(10 Project Name: Deweyv      | ille Trailhead to Neck Lake Road | Contract Number: DTFH70-12-C-00017          | States:      |
| Save Delete Cancel        |                                        |                                  |                                             | * j          |
| Progress Pay Period       |                                        |                                  |                                             |              |
| Pay Period Number:        | 4                                      |                                  |                                             |              |
| Start Date:               | 02-15-2013 select clear                |                                  |                                             |              |
| Payment Type:             | Progress 💌                             |                                  |                                             |              |
| End Date:                 | 03-17-2013 select clear                | Select th                        | e "End Date"                                |              |
|                           |                                        |                                  |                                             |              |
| Save Delete Cancel        |                                        |                                  |                                             |              |
|                           |                                        |                                  |                                             |              |
|                           |                                        |                                  | Only the Project Engin                      | neer         |
|                           |                                        |                                  | and Assistant Project                       |              |

Engineer can change this tab.

| Projects: AK PFH 43(10 Dev | we Constructions: Progress Pay Periods 4 INS                                                                |      |
|----------------------------|----------------------------------------------------------------------------------------------------|------|
| Project Info Design        | Construction Account Team                                                                                   |      |
| Core Contract Status       | s Progress Payment SubContractors Labor/Equipment Daily Reports Daily Diary Claims Contract Modifications   |      |
| Grand Summary V            | Pay Notes Pay Note Summaries Non CM Pay Items Period Account Progress Payment Tracking                      |      |
| Project Number:            | AK PFH 43(10 Project Name: Deweyville Trailhead to Neck Lake Road Contract Number: DTFH70-12-C-00017 States | 5:   |
| Save Delete Cancel         |                                                                                                    | * iI |
| Progress Pay Period        |                                                                                                    |      |
| Pay Period Number:         | 4                                                                                                    |      |
| Start Date:                | 02-15-2013 select clear                                                                                     |      |
| Payment Type:              | Progress 💌                                                                                                  |      |
| End Date:                  | 03-17-2013 select clear                                                                                     |      |
|                            |                                                                                                    |      |
| Save Delete Cancel         |                                                                                                    |      |
|                            |                                                                                                    |      |
|                            |                                                                                                    |      |
|                            |                                                                                                    |      |
|                            | Select the "Save" button.                                                                                   |      |

| Projects: AK PFH 43(10 Dewe Constructions: Progress Pay Periods 4 INS                                                                                                    |                      |                    |                       |          |
|----------------------------------------------------------------------------------------------------|----------------------|--------------------|-----------------------|----------|
| Project Info Design Construction Account Team                                                                                                    |                      |                    |                       |          |
| Core Contract Status Progress Payment SubContractors Labor/E                                                                                                    | quipment 🗸 Daily Rep | oorts Daily Diary  | Claims Contract Modif | ications |
| Grand Summary Pay Notes Pay Note Summaries Non CM Pay Item                                                                                                    | s Period Accou       | nt Progress Paymen | t Tracking 🔪          |          |
| Project Number: AK PFH 43(10 Project Name: Deweyville Trailhead                                                                                                    | l to Neck Lake Road  | Contract Number:   | DTFH70-12-C-00017     | States:  |
| Save Delete Cancel                                                                                                    |                      |                    |                       | * ji     |
| Progress Pay Period         Pay Period Number:       4         Start Date:       02-15-2013 select clear         Payment Type:       Progress          End Date:       03-17-2013 select clear |                      |                    |                       |          |
| Save Delete Trogress Payment                                                                                                    |                      |                    |                       |          |
| Period if you have no<br>pay notes for this<br>period. Select "Delete"<br>to do so.                                                                                                    |                      |                    |                       |          |